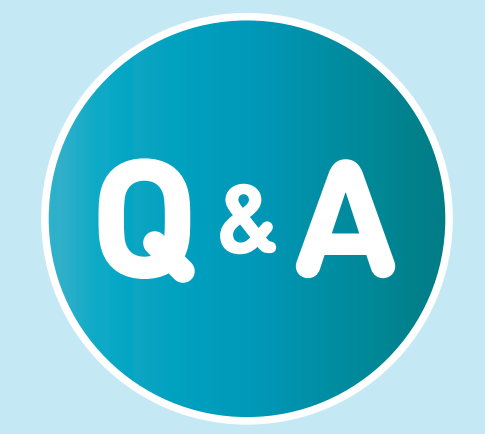

## こまったときは?

# - 本体について

### ePICO本体の接続方法が分からない

ePICO本体付属のスタートアップガイドや、取扱説 明書を参考に接続してください。 ※WEB取扱説明書 (https://www.segatoys.co.jp/epico/manual/)

### ご自宅のSSID(アクセスポイント)がみ つからない/ インターネット設定がうまくできない/ インターネット接続エラーがでる

| 以下をご確認ください。                         |
|-------------------------------------|
| ● 有線LAN接続の場合は、ご家庭のルーターと本            |
| 体がLANケーブルで正しく接続されているかご              |
| 確認ください。                             |
| ※LANケーブル(別売)はCat5以上のものを推奨し          |
| ています。                               |
| ● 無線LAN接続の場合は、ご家庭のルーターの             |
| SSIDとパスワードがお間違いないかご確認くだ             |
| さい。                                 |
| また入力中のパスワードを表示したい場合は、               |
| パスワード入力画面の「入力した文字を確認」               |
| を選択し、確認しながらご入力ください。                 |
| ※全角文字や特殊文字のSSIDは非対応です。              |
| ● 対応しているネットワークに接続した無線ルー             |
| ターは次のものです。                          |
| 規格:2.4GHz IEEE 802.11/b/g/n ※5GHz帯は |
| 非対応                                 |
| チャンネル:1~13                          |
| 带域幅:20MHz                           |
| 暗号化方式:WPA3、WPA2-PSK(AES)            |

- テザリングでの無線LAN接続は非推奨です。対応の無線LAN機器をご使用ください。
- 本体とルーターが正しく接続されている場合
   は、ご家庭のインターネット環境が有効になっ
   ているかご確認ください。

### ジョイスティックが反応しない

以下をご確認ください。

- eペンの電源がONになっているかご確認ください。
- eペンがePICO本体と接続されているかご確認く ださい。
- 絵本タッチが反応しているかご確認ください。
- 絵本ソフトケースのペンポートに、eペンを垂直
   にカチっと音がするまで差し込んでください。

### 初期登録のアカウント登録メールが届か ない

以下をご確認ください。

- 迷惑メールフォルダに振り分けられていないか ご確認ください。
- 迷惑メール設定によって弾かれていないかご確

認ください。

- 入力したメールアドレスが間違っていないかご
   確認ください。
- 受信ボックスが満杯になっていないかご確認く
   ださい。
- ePICOからのメールアドレス「noreply@epicosega.jp」またはドメイン 「epicosega.jp」を許可するように設定いただ き、下記の戻るボタンより再度登録をお試しく ださい。

#### ePICO本体の電源が入らない

電源を入れるときは、電源スイッチが光るまで押し 続けてください。(はじめて起動する場合は、約3 秒以上が目安です。) またACアダプタをしっかりと差し込んでください。

### ePICO本体の電源ボタンを押してもOFF にならない

ePICO本体の電源スイッチを10秒以上押し続けてく ださい。

### HDMI端子がついていないテレビで遊ぶ ことはできますか

使用できません。

#### テレビ以外のモニターは使用できますか

次の仕様のテレビを推奨しております。それ以外は 動作する可能性はありますが、正しい表示ができな い場合があります。 HDMI入力端子のある、720p(1280×720)以上対 応、画面比率16:9のテレビ

### テレビではなく、タブレット端末にはつ なげませんか

HDMI対応のテレビを推奨しております。それ以外のものは正しい表示ができない可能性があります。

### 有線LANケーブルはどれを使えば良いで すか

Cat5以上のものを推奨しております。

### テザリング、ポケット型無線ルーターは 使えますか

非推奨です。正しい動作ができない可能性がありま す。

### 家にあるHDMIケーブルを使っても良い ですか

商品に同梱の専用HDMIケーブルを推奨しておりま す。それ以外のものは正しい表示ができない可能性 があります。

### eペンの電池は充電池を使っても良いで すか

使用できません。故障の原因になりますので、絶対 に使用しないでください。

#### 付属以外のACアダプタは使用できますか

使用できません。必ずePICO専用ACアダプタを使用 してください。他のACアダプタを使用した場合、本 体の故障や火災、感電の原因となります。

#### スピーカーやイヤホンは使用できますか

使用できません。

### PORTにUSBデバイスを接続しても良い ですか

ePICO専用のデバイス以外は使用しないでくださ い。故障の原因となります。

#### 初期化したら、アカウントは消えますか

本体を初期化してもアカウントは一定期間残ります が、 ソフトデータ、セーブデータ等が消え購入時の状態 に戻ります。 またアカウントは、本体登録していない状態で6か 月経過すると削除されます。

### 一度消してしまった別売ソフトを戻すに

は

再度、同じ方法で絵本ソフトをダウンロードしてく ださい。 (絵本ソフト表紙のダウンロードコードを1>2と順 にタッチしてください。)

### microSDカードを新しいものに差し替え たらどうなりますか

ダウンロード済みの絵本ソフトは、再ダウンロード が必要になる場合があります。セーブデータは消え ません。

### 本体の電源を切っていても、本体の更新 や、ソフトダウンロードは可能ですか

できません。本体の電源がONになっていて、イン ターネット接続ができている場合のみ可能です。

### 急にePICO本体、絵本ソフトの更新が始 まったのですが

ePICO本体や絵本ソフトのソフトウェアに新しいバ ージョンが出た時に、自動で更新します。 ePICO本体の電源を切らないようにし、更新が終わ るまでお待ちください。 ※予告なく更新が始まる場合があります。

### ダウンロードや更新を途中でキャンセル したらどうなりますか

絵本ソフトのダウンロード・更新の場合は、絵本ソ フトをタッチすると再度ダウンロードが始まりま す。 ePICO本体の更新の場合は、再起動したときに再度 ダウンロードが始まります。

### 画面に「イーピコソフトをじゅんびして います」と表示されたとき

絵本ソフトのダウンロードや、更新をしています。 画面の表示が切り替わるまで、本体の電源を切らな いようにしてお待ちください。 更新にかかる時間は、ダウンロード中の画面右下を ご確認ください。

### 画面に「ダウンロードできませんでし た。ご使用のネットワーク環境を確認し てください」と表示されたとき

ご家庭のインターネット環境が有効になっているか をご確認ください。

### 画面に「インターネット接続ができませ んでした ご使用のネットワーク設定を 確認してください」と表示されたとき

ご家庭のインターネット環境が有効になっているか をご確認ください。

### 画面に「現在メンテナンス中です しば らくお待ちください」と表示されたとき

メンテナンスをしております。終了予定時間は、夢 中レポをご確認ください。 ※夢中レポ(https://epicosega.jp/ **↗**)

#### プレイ動画を公開しても良いですか

利用規約を遵守頂き、個人の責任の範囲でご利用く ださい。 ※利用規約(https://epicosega.jp/terms **ㅋ**)

#### ePICO本体だけを購入したいのですが

本体のみ(同梱絵本ソフトなし)の販売はしており ません。

#### 海外でも使えますか

使用できません。無線機器を使っており、日本国内 の電波法(工事設計認証、電気通信事業法)にのみ適 合しております。 同梱のACアダプタも日本国内での動作保証のみにな ります。また国により、違法機器と見なされ罰せら れる可能性があります。

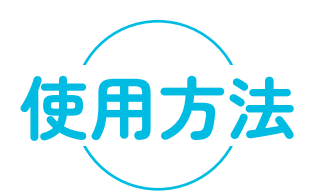

#### eペンはどの向きに持てば良いか

たいけん遊びごとに持ち方は変わります。画面の案 内に従ってお持ちください。

#### eペンの電池残量はどこで分かりますか

本体起動後のホーム画面上部をご確認ください。

### 遊んでいる途中でeペンの電池が無くな った場合は、どうすれば良いですか

すぐに新しい電池に交換してください。

### eマットはどれくらいの場所に置くと良 いですか

テレビから1.5m以上離れた位置でご使用ください。 周りに人や物がない安全な場所で遊んでください。

### eマットはいつもつながないといけない ですか

絵本ソフトや、たいけん遊びによって異なります。 必要な際は画面で案内が表示されます。

### ePICOで遊ぶのを終了したいとき

ePICO本体とeペンの電源をOFFにしてください。

#### 他の絵本ソフトを遊びたいとき

遊びたい絵本ソフトをeペンでタッチしてくださ い。

#### 子どもが遊ぶ時間を管理したい

おしらせタイマー機能をご活用ください。設定方法 は、『設定』の『おしらせタイマー』より設定して ください。

#### おしらせタイマーとは

1日で絵本ソフトを起動していた時間が、設定した 時間を超えると休憩を促す画面を表示できます。

#### おしらせタイマーの時間をかえたい

絵本ソフトケースの『設定』アイコンをeペンでタ ッチし、『おしらせタイマー』を選択して変更くだ さい。

#### 現時刻の設定はどうやってやるの

本体をインターネットに接続すると、自動で取得し ます。

#### ネットに接続しないと遊べませんか

初回登録が完了していれば、ネットに接続していな くても遊べます。

ただし、プレイデータが送られないため、夢中レポ に結果が反映されません。

また、夢中レポで行ったユーザー変更等も反映され ないため、ご注意ください。

詳細は、取扱説明書をご確認ください。

※WEB取扱説明書

(https://www.segatoys.co.jp/epico/manual/)

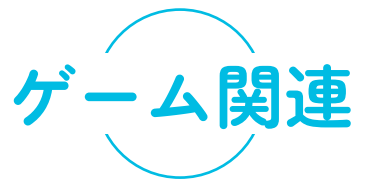

### 絵本をeペンでタッチしても反応しない

eペンがePICO本体と接続されているかご確認くだ さい。また、eペン先にゴミが入っていたり、絵本 にキズや破れがないかご確認ください。

### 絵本をeペンでタッチすると、違うとこ ろが反応する

ご家庭の照明具合や、eペンの角度によっても、読 み取りにくい場合があります。取扱説明書の操作方 法をご参考ください。

#### 絵本に反応しない箇所がある

絵本ソフトやページごとに、反応する箇所が異なり ます。また、絵本にキズや破れがある場合は読み取 れない可能性がありますのでご確認ください。

#### eペンを振っても反応しない

以下をご確認ください。

- eペンを正しい持ち方でプレイしていますか?画 面の指示に従って、正しい持ち方でプレイして ください。
- eペンの電池はありますか?電池残量が少ない場合は、正常に動作しない可能性があります。

### eペンの反応が遅れる

eペンから送られた入力信号は、電波を通じて ePICO本体へ送信され、処理された後に映像や音声 として出力されるため、その処理時間が遅延として 発生することがあります。故障ではありません。ま たePICO本体とeペンとの距離によっては、さらに 遅れる可能性があります。

### eペンが振動しない

たいけんゲームによって、振動するものとしないも のがあります。 またeペンの電池残量が少ない場合に、正常に動作 しない可能性があります。 電池交換をお試しください。

### eペン電池交換の画面が出た時は

eペンの電池残量が少なくなると電池交換画面が画 面に表示されます。

本体取扱説明書の「eペンの電源について」を参考 に電池交換を行ってください。

電池交換画面表示中は一切の操作ができません。

#### ジョイスティックが反応しない

以下をご確認ください。

- eペンの電源がONになっているかご確認してく ださい。
- eペンがePICO本体と接続されているかご確認く ださい。
- 絵本タッチが反応しているかご確認ください。
- 絵本ソフトケースのペンポートに、eペンを垂直
   にカチっと音がするまで差し込んでください。

### ジョイスティックにさすeペンの向きは 決まっていますか

eペンの向きは決まっていません。操作しやすい向 きでセットしてください。

### マイクがうまく反応しない / うまく録音 できない

eペンのマイク部分に向かって、声を出すようにし てください。 eペンのePICOシール部分にあるマイクの穴にゴミ や異物が詰まっていないかご確認ください。

#### eマットが反応しない

eマットのケーブルが、ePICO本体のPort1または Port2に正しく接続されているかご確認ください。 接続する際は、しっかり奥まで差し込んでくださ い。

#### マット接続エラーの画面が出た時

eマット対応のゲームで遊ぶ際は、eマットをePICO 本体のPort1・2のどちらかに接続してください。 本体取扱説明書の「遊ぶ前の準備/eマットと接続」 を参考にeマットの接続を行ってください。 マット接続エラーの画面表示中は一切の操作ができ ません。

#### セーブデータを消したい

『設定』の『データ管理』より、セーブデータを消 したい絵本ソフトを選択し、セーブデータを削除く ださい。 詳しい操作方法は、WEB取扱説明書をご参照くださ い。 ※注意 ユーザー1,2両方とも削除されます。 ※WEB取扱説明書

(https://www.segatoys.co.jp/epico/manual/)

### ユーザー1もしくは2だけセーブデータ を消したい

ユーザー1、2 どちらかだけのセーブデータを削除することはできません。
どうしても削除したい場合は、夢中レポの『ユーザー設定』で、一度ユーザーを削除して、再度ユーザー1を登録ください。
※注意 全ての絵本ソフトのセーブデータや、今までの夢中レポのデータも全て削除されてしまいます。

#### ユーザーのゲストとは

ユーザー1、2以外の方が遊ぶときに使用します。 セーブデータが残らず、また夢中レポに影響なく、 遊ぶことができます。 絵本ソフト起動時に、絵本ソフトケースにある『ゲ スト』アイコンをタッチすると切り替えることがで きます。

#### 音声だけ音量を下げたい・上げたい

できません。全体の音量は、テレビの音量でご調整 ください。

#### BGMだけ音量を下げたい・上げたい

できません。全体の音量は、テレビの音量でご調整 ください。

#### 音声シーンを早送り・スキップしたい

できません。※一部のシーンは、ペンを振ることで スキップできる場合がございます。

#### 別売ソフトがダウンロードができない

取扱説明書をご確認ください。またePICO本体がイ ンターネットに接続されているかご確認ください。 ※WEB取扱説明書

(https://www.segatoys.co.jp/epico/manual/)

### 【たまごパンダのむちゅうランドへよう こそ!】最初からスタンプを集めなおし

#### たいときは

『設定』の『データ管理』より、セーブデータを削除ください。
詳しい操作方法は、WEB取扱説明書をご参照ください。
※注意 ユーザー1,2両方とも削除されます。
※WEB取扱説明書
(https://www.segatoys.co.jp/epico/manual/)

### 【たまごパンダのむちゅうランドへよう こそ!】たまごパンダの柄を変えたい

1日の中で一番遊んだ回数の多いページの柄に自動 で着替えます。オンラインの場合は、1日ごとにリ セットされます。

### 【たまごパンダのむちゅうランドへよう こそ!】100???のたいけんができ ない

他の99のたいけんスタンプを集めると、遊べるよう になります。

### 【たまごパンダのむちゅうランドへよう こそ!】デジタルずかんのたまごを押し てもスタンプがたまりません。

デジタルずかんのスタンプは、そのページのたいけ んゲーム以外の生き物やもの等をタッチして、デジ タルずかんを見るともらえます。

【たまごパンダのむちゅうランドへよう こそ!】点数は記録に残りますか(例: おにぎりや手裏剣の数など)

残りません。

【たまごパンダのむちゅうランドへよう こそ!】作曲した譜面はまた見ることが できますか

できません。作曲した曲は、音楽ページの楽譜をタ ッチすると、何度でも聞くことができます。

【たまごパンダのむちゅうランドへよう こそ!】のソフトデータは消せないので しょうか

同梱している内蔵ソフトのため、削除できません。

夢中レポの結果が表示されない

以下をご確認ください。

夢中レポの結果の表示は、初回登録アンケートの回答が必要になります。ご回答お願い致します。

夢中レポ(マイページ)

- ePICO本体がインターネットに接続された状態 で遊んでいるかご確認ください。インターネッ ト接続がない場合は、表示できません。
- 集計する期間内に、ePICOで遊んでいない場合は表示されません。(集計は毎週火曜日から翌週月曜日までです。)
- 絵本ソフトごとに、対応しているゲームと対応
   していないゲームがあります。

#### 夢中レポはいつ更新されますか

基本的には、毎週火曜0時に更新されます。直近1 週間毎の遊んだ結果を元に集計しております。

#### 前回の表示を見返すことはできますか

できません。

### どういうロジックで、夢中レポの結果が 出てきますか

多重知能理論をもとに、ePICOオリジナルの分析を しております。遊んだたいけんゲームの集計で算出 しております。

### 広がる未来で出てくる職業は、何か裏付 けはありますか

多重知能理論をもとに、強みを生かせる知能に特化 した職業を提示しております。

### 登録したメールアドレスを忘れてしまっ た、使用できなくなったとき

登録したメールアドレスが分からない、もしくは使 用できない場合は、対応できかねます。

### 複数のePICO本体で同じメールアドレス を使えますか

使えません。ePICO本体1台につき、メールアドレ スが1つ必要です。

※注意 メールアドレス登録後に、別のePICO本体 でそのメールアドレスを登録すると、自動的に前に 登録したePICO本体が初期化されます。

初期化されるとePICO本体に保存されていた絵本 ソフトやセーブデータがすべて削除されますのでご 注意ください。

### 誤ってアカウントを削除してしまい、ロ グインができない

一度削除してしまったアカウントは復元ができない ため、再度初期登録からお願い致します。

#### ユーザー設定を変えたい

夢中レポの左上にある三本線メニュー(ハンバーガ ーメニュー)をタップし、『ユーザー設定』より再 設定してください。

#### 新しくユーザーを作りたい

夢中レポの左上にある三本線メニュー(ハンバーガ ーメニュー)をタップし、『ユーザー設定』より作 成してください。 既に、ユーザーが2つ登録されている場合は、削除

しても良いユーザーを削除して新たに作成してくだ さい。

※削除したユーザーデータはePICO本体、夢中レポ どちらにも残りません。復元もできませんので、ご 注意ください。

### ユーザーを削除したら、夢中レポも消え ますか

消えます。保存していたお絵描きも消えますので、 ご注意ください。

※注意 夢中レポだけでなく、各絵本ソフトのセー ブデータも消えますので、ご注意ください。

#### 夢中レポ更新のメールが届かない

以下をご確認ください。

- 夢中レポの『アカウント設定』の通知メール受 信設定で通知メールを受信するにチェックが入 っているかご確認ください。
- ePICO本体がインターネットで接続された状態 で遊んでいるかご確認ください。
- 前回の夢中レポ更新時から、ePICOで遊んでい るかご確認ください。
- 迷惑メールフォルダに振り分けられていないか
   ご確認ください。
- 迷惑メール設定によって弾かれていないかご確
   認ください。
- 受信ボックスが満杯になっていないかご確認く
   ださい。

#### 登録したメールアドレスを変更したい

夢中レポの左上にある三本線メニュー(ハンバーガ ーメニュー)をタップし、『アカウント設定』の 『メールアドレスの変更はこちら>』で変更可能で す。

#### お知らせメールが来ないようにしたい

夢中レポの左上にある三本線メニュー(ハンバーガ ーメニュー)をタップし、『アカウント設定』の 『通知メールの受信設定はこちら>』で変更可能で す。

※注意 重要なお知らせメールも届かなくなります ので、定期的に夢中レポのご確認をお願いします。

### おえかき美術館のダウンロード方法は? スマホに保存できますか

おえかき画像を長押しすると、iOSでは「写真に追 加」または「イメージを保存」、Androidでは「画 像を保存」と表示されますので、その表示をタップ すると、画像のダウンロードができます。

#### おえかきが届かない

ePICO本体がインターネットに接続されているかご 確認ください。インターネット接続されていない と、おえかきは届きません。

### おえかき美術館は何枚まで表示できます か

絵本ソフトごと、ユーザーごとに最大30枚表示でき ます。(お気に入り20枚まで) 31枚以降は、お気に入り登録されていない古いもの から順に削除されていきます。

#### 退会するには

夢中レポの左上にある三本線メニュー(ハンバーガ ーメニュー)をタップし、

『アカウント設定』の『退会(アカウント削除)は こちら』からを選択ください。

※注意 本体を初期化しても、アカウントは6ヵ月 間残りますので、ご注意ください。 故障・不具合かなと思ったら

#### 映像や音が出ない

以下をご確認ください。

- ePICO本体の電源がONになっているか(電源ス イッチが緑色に点灯しているか)ご確認くださ い。
- テレビの電源プラグがコンセントからはずれて
   いないかご確認ください。
- ePICO専用ACアダプターが奥までしっかりと差 し込まれているかご確認ください。
- HDMIケーブルが、ePICO本体及びテレビの端子 に接続しているか、奥まで差し込まれているか ご確認ください。 またHDMIケーブルを分配器などに接続している 場合でも、正しく表示されない可能性がありま す。
   テレビ画面の出力がePICOの入力モードになっ ているか、またはテレビが消音になっていない
  - たいるが、またはアレビが消音になりていない かご確認ください。 またテレビの画面設定により、正しく表示され
    - ない可能性があります。テレビの画面設定をご 確認ください。

#### ePICO本体がフリーズした

ePICO本体の電源スイッチを10秒以上押し続けて、 ePICO本体の電源をOFFにしてください。そのあ と、電源をONにしてください。

#### 本体が熱を持っている

ePICO本体が異常に熱くなっている場合は、すぐに 使用を中止してください。

ePICO本体を布等で覆ったり、また直射日光が当た る窓際やテレビ裏などの熱くなるような環境での使 用は、動作停止や故障、火災などの原因になりま す。

### LANケーブルを本体にさしたのに、イン ターネット接続されない

LANケーブルをさしただけでは、インターネット接 続はされません。

『設定』の『インターネット』より、有線LAN接続 を選んで設定してください。

#### 画面に日時が表示されない

ホーム画面でしばらくお待ち頂いても日時が表示さ れない場合は、ePICO本体のインターネット設定が できていない可能性があります。

『設定』の『インターネット』で設定を行ってくだ さい。もしくは、ご家庭のインターネット状況をご 確認ください。

#### 画面の端が欠けている

テレビの機能特性によって、画面が欠けて見える場 合があります。テレビの画面設定をご確認くださ い。 次の仕様のテレビを推奨しております。それ以外は 動作する可能性はありますが、正しい表示ができな い可能性があります。 HDMI入力端子のある、720p(1280×720)以上対

### おしらせタイマーが設定時間通りに出な い

以下をご確認ください。

応、画面比率16:9のテレビ

- ePICO本体がインターネット接続されていない 場合は、現時刻が取得できないため、正しく表 示されない場合があります。
- 絵本ソフトによっては、たいけんゲーム終了直後に表示するなど、タイマーが表示されるタイミングが異なる場合があります。
- ACアダプタを抜くと、カウントがリセットになります。

#### eペンの電源が入らない、接続できない

- eペンの電池がなくなっている可能性があります。新しい電池に交換して、再度ご確認ください。
- eペンがスマートフォンや他の機器と接続されている可能性があります。
  - ePICO本体とeペンの電源をOFFにしたあと、再 度電源をONにして接続をお試しください。

### eペンの先をこどもがなめてしまった。 どうすればよいか?

eペンをすぐに乾いた布でふき取って、すぐに電源 を切り、電池を抜いてください。そのまま使用する と、火災や感電の原因となります。

### 水などの液体や、異物が製品内部に入っ たとき

万が一、ePICO本体、eペン、eマットの内部に水な どの液体や異物が入った場合は、まず電源を切り、

ACアダプタをコンセントから抜いてください。その まま使用すると、火災や感電の原因となります。

#### 汚れてしまった

汚れを拭くときに、ベンジンやシンナーなどの薬品 を使わないでください。お手入れの際は、乾いた柔 らかい布で軽く拭いてください。水分がある場合 は、故障の原因になります。

#### 絵本が破れてしまった

ケガや故障の原因になりますので、使用しないでく ださい。セガフェイブトイサポートまでご相談くだ さい。

### ePICO専用ACアダプタ以外のアダプタ を、ePICO本体にさしてしまった

必ずePICO専用ACアダプタを使用してください。他 のACアダプタを使用した場合、火災や感電の原因と なります。

### ePICO専用以外の製品を、ePICO本体の Port1・Port2にさしてしまった

ePICO専用デバイス以外をささないでください。故 障や、火災や感電の原因となります。

### microSDカードを本体に入れても反応し ない、空き容量が増えない

以下をご確認ください。

- microSDカードは、カチッと音がするまで、し
   っかりと差し込んでください。
- microSDカードは、推奨メーカーのものをご使 用ください。
- microSDカードを差し込んでも、フォーマット が完了していない場合は空き容量は増えません。
- フォーマットが開始されない場合は、microSD カードを挿入した状態で『設定』の『データ管 理』を選択してください。正常にフォーマット された場合は、「ePICO本体ストレージ」が 「ePICO本体内部共有ストレージ」と表示さ れ、microSDカードの容量に応じて使用できる 空き容量が増えます。

詳しい操作方法は、取扱説明書をご確認ください。 ※WEB取扱説明書

(https://www.segatoys.co.jp/epico/manual/)

### ー度ePICOで使用したmicroSDカードが パソコンで読み取れなくなった

一度使用したmicroSDカードはフォーマットが必要 です。Windowsの場合は、ディスクの管理よりフォ ーマットしてください。

### エラーコードHNWH00020006 が表示 された

お使いの無線LAN環境の接続に失敗しています。入 力または選択したSSIDやパスワードにお間違いがな いかご確認ください。

### エラーコードHADI00003001/ HADI00003002 が表示された

ePICOで空き容量が不足しており、ダウンロードも しくはインストールができません。使用していない ソフトデータを削除するか、microSDカードをご使 用ください。

### エラーコードHADI00003015/ HADI00003016 が表示された

インターネットに接続できていません。本体と有 線/無線LANの接続状態をご確認ください。また、ご 家庭のルーターがインターネット接続されているか ご確認ください。

### エラーコードWAHT00000001 が表示 された

ePICOで空き容量が不足しており、ダウンロードも しくはインストールができません。使用していない ソフトデータを削除するか、microSDカードをご使 用ください。

### エラーコードWAHT0000002 が表示 された

インターネットを利用したePICOのサービスが一時 的に使用できない状態になっている可能性がありま す。しばらく時間をあけて、お試しください。

#### 故障したとき

万が一、製品の動作がおかしかったり、ePICO本体 やeペンを破損した場合はすぐに使用を中止して、 セガフェイブトイサポートにご相談ください。 ※ACアダプタや電池を抜いて通電しないようにして ください。そのまま使用すると、火災や感電の原因 となります。